# **Tutorial - Enturmador**

## 1. Apresentação

O "Enturmador" é a ferramenta para que o formador e os responsáveis pela enturmação dos cursistas:

- Definam a quantidade de turmas de sua Diretoria de Ensino (DE) necessária para a realização de cada Encontro Presencial (EP) de determinada ação;
- Criem as turmas e informem data, local e horário de realização do EP;
- Enturmem os cursistas relacionando cada um a determinada turma;
- Consultem relatórios de apoio à organização e à realização de cada EP.

Atenção! Apenas os supervisores de ensino, diretores do Núcleo Pedagógico e/ou Professores-Coordenadores do Núcleo Pedagógico (PCNP), os quais foram indicados pelas DE para serem formador ou responsáveis pelo enturmador e pelo registro de presença, têm acesso à ferramenta "Enturmador".

Os cursistas serão assim informados quanto à realização do EP:

- Ao serem enturmados, receberão automaticamente um e-mail de notificação e de orientação para acesso ao hotsite da ação: <u>www.escoladeformacao.sp.gov.br/ingressantes</u>;
- No *hotsite*, em "Consulta de Participação", todas as informações quanto ao local, horário e data de realização do EP definidas pelos formadores e responsáveis constarão automaticamente para a consulta dos cursistas.

**Atenção!** Conforme disposto nos Regulamentos das Etapas 1 e 2, o EP deverá ser organizado de forma descentralizada, e ocorrerá preferencialmente aos sábados e/ou poderá ser realizado durante a semana, no contraturno de trabalho dos docentes, em local e horário a serem definidos pela DE. Os ingressantes deverão realizar o EP na DE de exercício, segundo a base CGRH de Fevereiro de 2016, sem possibilidade de troca de DE de realização dessa atividade.

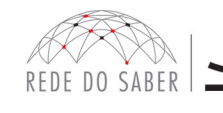

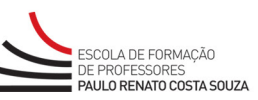

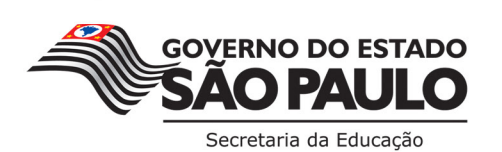

## 2. Dados de Acesso

Para acessar a ferramenta "Enturmador", informe no campo:

- "Usuário" (Figura 1, item A) o seu CPF, com onze dígitos, sem pontos ou hífen;
- "Senha" (Figura 1, item B), o seu RG, sem pontos ou hífen, ou senha utilizada em outras ferramentas da Rede do Saber/EFAP.

|                          |                                   | Central de Atendimento   Legislação   Mapa do Site ogo                                                                                                    |                                                   |
|--------------------------|-----------------------------------|----------------------------------------------------------------------------------------------------|---------------------------------------------------|
| Enturmador para Registro | de Frequência                     | REDE DO SABER                                                                                                    | ORMAÇÃO<br>DRES<br><b>O COSTA SOUZ</b>            |
| Turmas                   | Relat                             | tórios                                                                                                    |                                                   |
| Acesso                   | Acessar<br>ua senha? Clique aqui. | Instruções:<br>Informe no campo "Usuár<br>CPF (onze dígitos, sem pu<br>hífen) e no campo "Senha<br>(sem pontos e hífen) ou s<br>utilizada em outras ferrar<br>Rede do Saber/EFAP.<br>Legenda:<br>* Campos de preenchiment<br>obrigatório | io" seu<br>ontos e<br>a" seu l<br>senha<br>nentas |
| Esqueceu s               | ua senha? Clique aqui.            |                                                                                                    |                                                   |
|                          | Figura 1                          |                                                                                                    |                                                   |
|                          |                                   |                                                                                                    |                                                   |
|                          |                                   |                                                                                                    |                                                   |
|                          |                                   |                                                                                                    |                                                   |
|                          |                                   |                                                                                                    |                                                   |
|                          |                                   |                                                                                                    |                                                   |
|                          |                                   |                                                                                                    |                                                   |

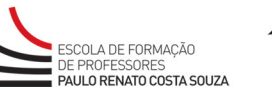

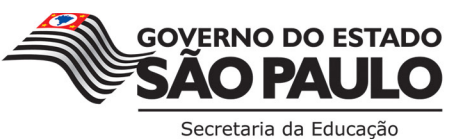

**TUTORIAL** 

## 3. Informações Gerais

TUTORIAL

Ao acessar a ferramenta "Enturmador", você visualizará os campos de "Pesquisa – Informações Gerais".

Para **criar turma(s) e/ou enturmar cursistas**, selecione primeiramente estas opções nos campos de pesquisa: Programa/Curso (Figura 2, item A), Atividade/Evento (Figura 2, item B) e Local de Atuação (Figura 2, item C). Em seguida, no menu superior, será habilitado o botão "**Turmas**" (Figura 2, item D).

Para **consultar os relatórios**, selecione primeiramente estas opções nos campos de pesquisa: Programa/ Curso (Figura 2, item A), Atividade/Evento (Figura 2, item B) e Local de Atuação (Figura 2, item C). Em seguida, no meu superior, será habilitado o botão "**Relatórios**" (Figura 2, item E).

| Enturmador para Registro de Frec | quência                                                                                                    | REDE DO SABER                                                              |
|----------------------------------|----------------------------------------------------------------------------------------------------|----------------------------------------------------------------------------|
| Turmas                           | <b>E</b> Relatórios                                                                                                    |                                                                            |
| Pesquisa - Informações Gerais    |                                                                                                    | Fale Conosco                                                               |
| Programa/Curso                   |                                                                                                    | Instruções:                                                                |
| Selecione                        | <b>.</b>                                                                                                    | Para enturmações, <b>selecione</b> , no                                    |
| Atividade/Evento                 |                                                                                                    | campos ao lado: Programa/Curso;                                            |
| Selecione                        |                                                                                                    | Atividade/Evento; Local de<br>Atuação.                                     |
| Local de Atuação:                |                                                                                                    | Em seguida, serão habilitados os                                           |
| Selecione                        | <b>.</b>                                                                                                    | Clique em <b>"Turmas"</b> para realiza                                     |
|                                  |                                                                                                    | os seguintes passos:                                                       |
|                                  |                                                                                                    | a) criar turmas da DE sob sua<br>responsabilidade;                         |
|                                  |                                                                                                    | b) informar data/ local para                                               |
|                                  |                                                                                                    | realização do encontro presencia                                           |
|                                  |                                                                                                    | de cada turma;                                                             |
|                                  |                                                                                                    | c) incluir os cursistas em cada un<br>das turmas                           |
|                                  |                                                                                                    | dus turnius.                                                               |
|                                  |                                                                                                    | Clique em " <b>Relatórios</b> " para<br>realizar diferentes consultas, tai |
|                                  |                                                                                                    | como: detalhes de turmas criada                                            |
|                                  |                                                                                                    | relação de cursistas enturmados<br>relação de cursistas sem turma:         |
|                                  |                                                                                                    | turmas sem cursistas; formadore                                            |
|                                  |                                                                                                    | etc.                                                                       |
|                                  |                                                                                                    | Legenda:                                                                   |
|                                  |                                                                                                    | Campos de preenchimento                                                    |
|                                  |                                                                                                    | obrigatorio                                                                |
|                                  | GOYERNO DO ESTAD                                                                                                    | 00                                                                         |
| REDE DO SABER                    | COLLE CONSCIONANCE<br>AN INVESTIGATION<br>AN INVESTIGATION<br>AN INVESTIGATION<br>AND INVESTIGATION<br>AND INVESTIGAT | 2                                                                          |
|                                  | Figura 2                                                                                                    |                                                                            |
|                                  |                                                                                                    |                                                                            |

ESCOLA DE FORMAÇÃO DE PROFESSORES **PAULO RENATO COSTA SOUZA** 

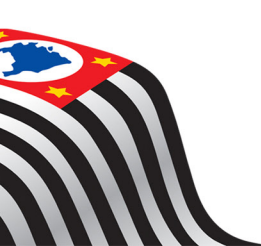

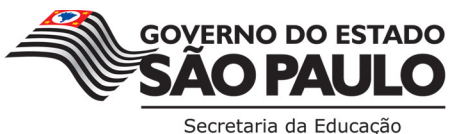

## 4. Enturmação

Observe que, após selecionar as opções nos campos de pesquisa, você terá acesso ao total de cursistas de sua DE, ao total de cursistas enturmados e ao total de cursistas sem turma (Figura 3, item A).

Ao clicar em "Turmas", você poderá:

- Criar turmas da DE sob sua responsabilidade;
- Excluir turmas;
- Informar a data e o local para realização do EP de cada turma;
- Enturmar os cursistas em cada uma das turmas.

#### 4.1 Criar turmas

Para criar uma ou mais turmas, clique em "Criar Turma" (Figura 3, item B) e, depois, confirme a criação da nova turma (Figura 3, item C).

| Enturmador para Registro de Frequência           |                                                                  |
|--------------------------------------------------|------------------------------------------------------------------|
|                                                  | REDE DO SABER                                                    |
| iurmas Kela                                      | tonos                                                            |
| Turmas                                           | Fale Conosco                                                     |
| Programa/Curso                                   | Instruções:                                                      |
| Ingressantes – Etapa 2 – Ensino em Foco – 2016 🔹 | Criar Turma                                                      |
| Atividade/Evento                                 | Para incluir uma turma clique em<br>"Criar turma".               |
| I Encontro Presencial – Etapa 2 🔹                | Em seguida, dique no ícone                                       |
| Local de Atuação:                                | "Informar/editar dados" para<br>cadastrar: a data, o horário e o |
| DE Catanduva                                     | local em que será realizado o                                    |
|                                                  | selecionada.                                                     |
| Total de Cursistas 73                            | Enturmar cursista                                                |
| Cursistas enturmados 0                           | Clique no ícone "Enturmar                                        |
| Curristan com turna 72                           | que participarão da turma                                        |
| Gursistas sem turma 73                           | selecionada. Para visualizar as<br>turmas criadas, cursistas     |
| Criar Turma                                      | enturmados, dentre outras                                        |
|                                                  | "Relatórios" e consulte os                                       |
| 41/-14-15                                        | relatórios disponíveis.                                          |
| <b>W</b> VOLCAI                                  | Legenda:                                                         |
| homologa.rededosaber.sp.gov.br diz:              | 🖉 Informar/editar dados                                          |
| Confirma a criação de uma nova turma?            | 📇 Enturmar Cursistas                                             |
| С ОК Cancelar                                    |                                                                  |

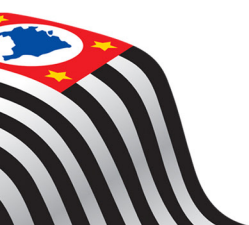

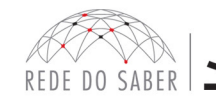

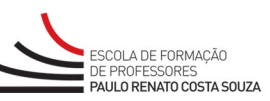

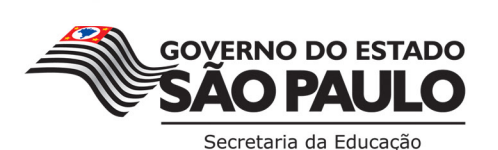

Δ

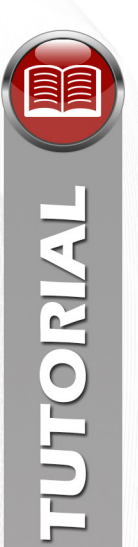

Note que a(s) turma(s) criada(s) será(ão) listada(s) na coluna "Turmas Existentes" (Figura 4, item A).

## 4.2 Excluir turma

Caso seja necessário apagar uma turma, na coluna "Ações" (Figura 4, item B), clique no ícone referente a "Excluir Turma" (Figura 4, item C).

Atenção! Ao excluir uma turma, todos os dados informados serão deletados!

## 4.3 Informar dados da turma

Para cada turma já criada, será necessário informar a data de realização e, também, acrescentar informações referentes ao EP. Para isso, na coluna "Ações" (Figura 4, item B), clique no ícone referente a "Informar/ editar dados" (Figura 4, item D).

Importante! Note que, do lado direito da tela, em "Instruções:" (Figura 4, item E), estão disponíveis as legendas (Figura 4, item F) referentes aos ícones.

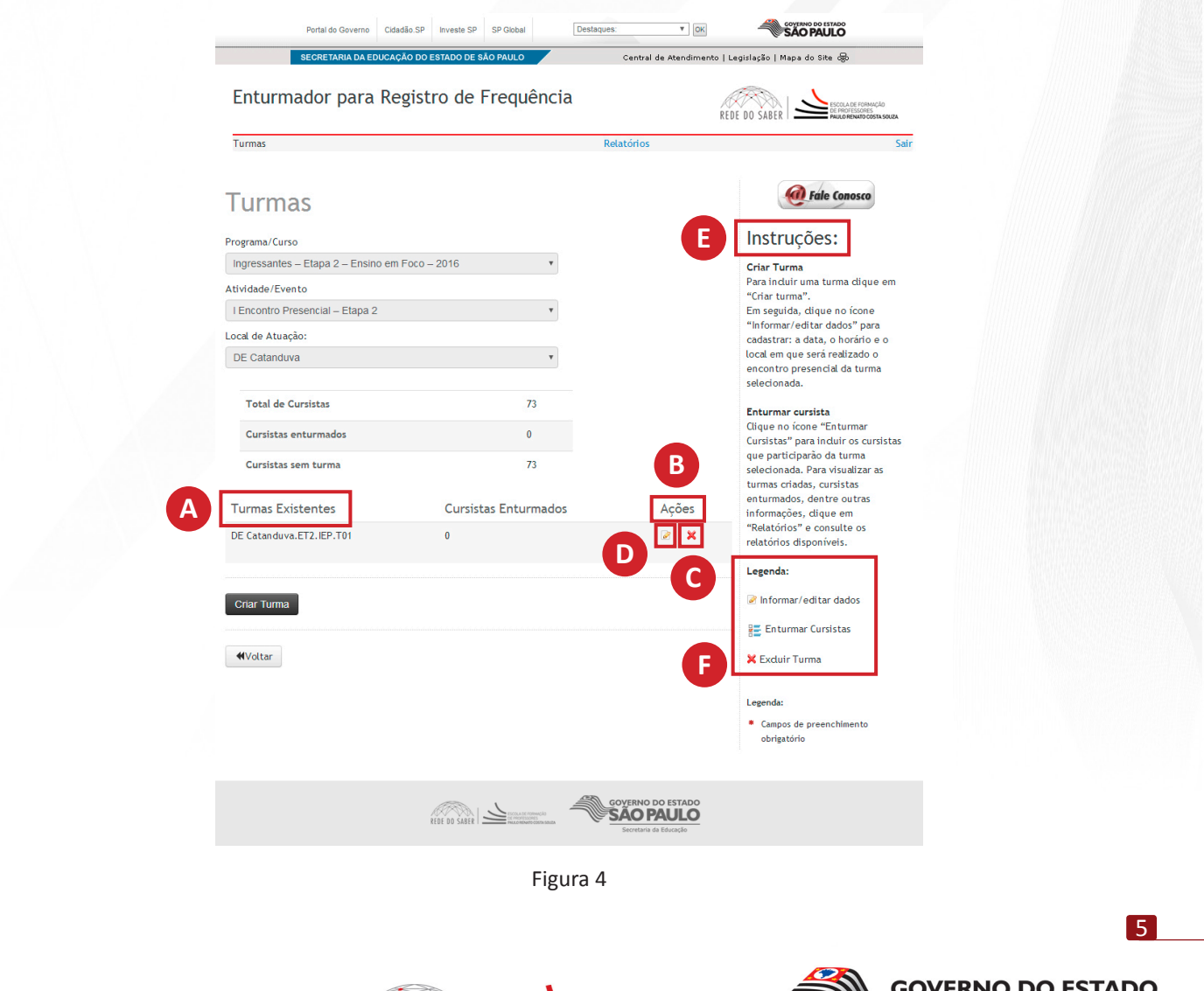

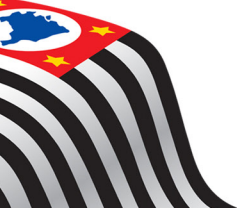

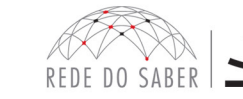

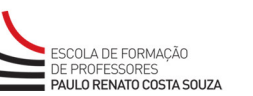

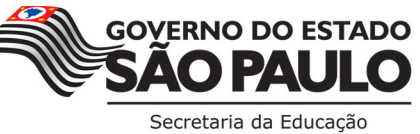

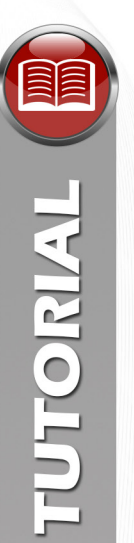

Após clicar no ícone "Informar/editar dados", será necessário informar a data, o horário e o local em que o EP da turma selecionada será realizado.

Note que será apresentado um quadro, com o campo "Carga Horária" devidamente preenchido (Figura 5, item A). Os demais campos serão completados na medida que os dados forem inseridos.

Para inserir as informações, preencha todos estes campos do formulário:

- Data (Figura 5, item B): definição da data de realização;
- Horário de realização (Figura 5, item C): período (hora de início e término) definido para a realização do EP (o período deve totalizar a carga horária necessária para o EP);
- Local de realização (Figura 5, item D): descrição do local de realização das atividades nesta data (por exemplo: diretoria de ensino, unidade escolar, nome, prédio 1, entre outros);
- CEP (Figura 5, item E);
- Endereço (Figura 5, item F);
- Número (Figura 5, item G);
- Complemento (Figura 5, item H);
- Bairro (Figura 5, item I);
- UF (Figura 5, item J);
- Município (Figura 5, item K);
- Referência (Figura 5, item L): pontos de referência para os cursistas localizarem o local de realização.

Atenção: Os campos identificados com "\*" são de preenchimento obrigatório!

Para finalizar, clique em "Salvar" (Figura 5, item M).

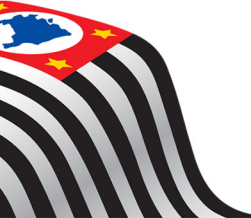

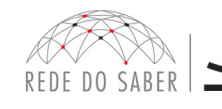

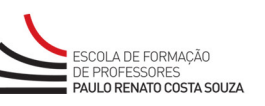

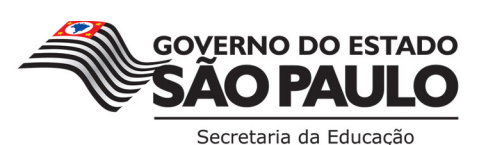

| SECRETARIA                                                                                        | A DA EDUCAÇÃO D | D ESTADO DE SÃO PAULO | Central de Ate                   | endimento   Legisla                                                 | ;ão   Mapa do Site 😽                                                                                                    |
|---------------------------------------------------------------------------------------------------|-----------------|-----------------------|----------------------------------|---------------------------------------------------------------------|----------------------------------------------------------------------------------------------------|
| Enturmador p                                                                                      | ara Regis       | tro de Frequê         | ncia                             | REDE DO                                                             | SABER                                                                                                    |
| Turmas                                                                                            |                 |                       | Relatórios                       |                                                                     |                                                                                                    |
| Informar/E                                                                                        | Editar o        | dados da t            | urma                             |                                                                     | Fale Conosco                                                                                                    |
| Nome da turma: DE C                                                                               | atanduva.ET     | 2.IEP.T01             | A                                | lr<br>Pr                                                            | nstruções:                                                                                                    |
| Data(s) / Pe                                                                                      | eríodo(s)       | Carga Horária         | Horário de Realização<br>(hh:mm) | sol<br>à r<br>de                                                    | icitados no formulário refere<br>ealização da atividade/event<br>ssa turma. Em seguida, diqu                                                                                                    |
| <b>A</b>                                                                                          |                 | 4                     | h:m àsh:m                        | en                                                                  | ı "Sal∨ar"                                                                                                    |
| Data: *<br>Horário de realização<br>(hh:mm): *<br>Local de realização: *<br>CEP: *<br>Endereço: * | C               | àsBusca               | r o CEP<br>G Número: *           | ma<br>ne<br>"in<br>a c<br>ha<br>inf<br>rea<br>tu<br>"S<br>to<br>ati | is de um período, será<br>cessário clicar no ícone<br>formar/editar dados" referer<br>leterminado período para<br>bilitar a edição dos campos e<br>ormar ou editar os dados de<br>alização da atividade/evento<br>ma, daquele período. Clique<br>alvar" após informar os dados<br>dos os períodos que compõe<br>vidade/evento dessa turma. |
| Complemento:                                                                                      | SP              | Município: *          | airro: *                         | Cli<br>list<br>en<br>Le                                             | que em "Voltar" para retorna<br>a com as turmas e realizar a<br>turmação dos cursistas.<br>genda:                                                                                                    |
| Referência:                                                                                       |                 | Limpar Salvar         | M                                |                                                                     | Dados não informados<br>Informar/editar dados<br>Dados preenchidos<br>Campos de preenchimento<br>obrigatório                                                                                                    |
|                                                                                                   |                 |                       |                                  |                                                                     | obligatorio                                                                                                    |

Figura 5

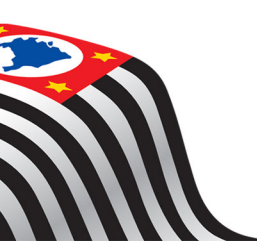

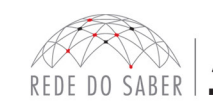

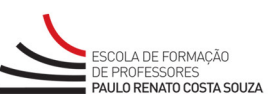

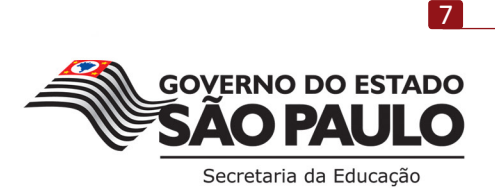

Caso for necessário, você poderá editar as informações desta turma. Para isso, clique novamente no ícone referente a "Informar/editar dados" (Figura 6, item A).

| Portal do Governo Cidadã                                                                                                    | io.SP Investe SP SP Global              | Destaques: V OK                                          | COVERNO DO ESTADO<br>SÃO PAULO                                                                                                    |
|----------------------------------------------------------------------------------------------------|-----------------------------------------|----------------------------------------------------------|----------------------------------------------------------------------------------------------------|
| SECRETARIA DA EDUCAÇÃ                                                                                                    | O DO ESTADO DE SÃO PAULO                | Central de Atendimer                                     | to   Legislação   Mapa do Site 😽                                                                                                    |
| Enturmador para Reg                                                                                                    | gistro de Frequênci                     | a                                                        | REDE DO SABER                                                                                                    |
| urmas                                                                                                    |                                         | Relatórios                                               | Sair                                                                                                    |
| ograma/Curso<br>ngressantes – Etapa 2 – Ensino em F<br>vidade/Evento<br>Encontro Presencial – Etapa 2<br>cal de Atuação:<br>DE Catanduva<br>Total de Cursistas<br>Cursistas enturmados | oco – 2016 •<br>•<br>•<br>73<br>0<br>73 |                                                          | <b>Criar Turma</b><br>Para incluir uma turma dique em<br>"Criar turma".<br>Em seguida, clique no ícone<br>"Informar/editar dados" para<br>cadastrar: a data, o horário e o<br>local em que será realizado o<br>encontro presencial da turma<br>selecionada.<br><b>Enturmar cursista</b><br>Clique no ícone "Enturmar<br>Cursistas" para incluir os cursistas<br>que participarão da turma |
|                                                                                                    | Currietas Enturmados                    | Ações                                                    | selecionada. Para visualizar as<br>turmas criadas, cursistas<br>enturmados, dentre outras                                                                                                    |
| urmas Existentes<br>E Catanduva.ET2.IEP.T01                                                                                                    | Cursistas Enturmados                    | Açoes                                                    | informações, clique em<br>"Relatórios" e consulte os<br>relatórios disponíveis.<br><b>Legenda:</b>                                                                                                    |
| Criar Turma                                                                                                    |                                         |                                                          | Excluir Turma                                                                                                    |
|                                                                                                    |                                         |                                                          | Legenda:<br>* Campos de preenchimento<br>obrigatório                                                                                                    |
|                                                                                                    | REDE DO SABER                           | GOVERNO DO ESTADO<br>SÃO PAULO<br>Becretaria da Educação |                                                                                                    |
|                                                                                                    | Fig                                     | ura 6                                                    |                                                                                                    |
|                                                                                                    |                                         |                                                          |                                                                                                    |

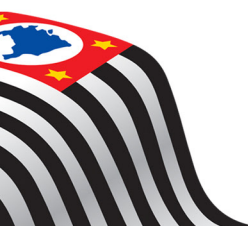

TUTORIAL

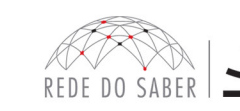

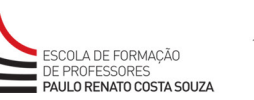

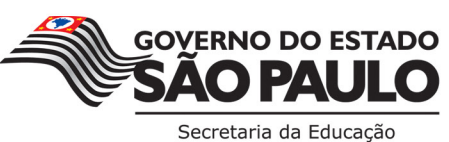

Verifique se você informou corretamente os dados do EP para a turma selecionada. Em seguida, clique em "Voltar" (Figura 7, item A) para incluir os cursistas.

| nformar/Editar dados da turma<br>ome da turma: DE Catanduva.ET2.IEP.T01<br>Data(5) / Período(5) Carga Horária<br>16/04/2016 4 13h: 00m às 17h: 00m<br>16/04/2016 4 13h: 00m às 17h: 00m<br>Data: • 16/04/2016 • Orealização<br>(hh:mm):<br>Data: • 16/04/2016 • Orealização<br>CEP: • Ensine<br>Cep: • Ensine<br>Cep: • | Turmas                                     |               |               | Relatórios                       | S                                                                                                    |
|----------------------------------------------------------------------------------------------------|--------------------------------------------|---------------|---------------|----------------------------------|----------------------------------------------------------------------------------------------------|
| nformar/Editar dados da turma<br>ome da turma: DE Catanduva.ET2.IEP.T01<br>Data(s) / Período(s) Carga Horária Horário de Realização<br>(h:mm)<br>16/04/2016 4 13h: 00m às 17h: 00m<br>Data: 16/04/2016<br>Data: 16/04/2016<br>Horário de realização<br>(h:mm): 16/04/2016<br>Horário de realização<br>(h:mm): 16/04/2016<br>Data: 16/04/2016<br>Horário de realização<br>(h:mm): 16/04/2016<br>Horário de realização<br>(h:mm): 16/04/2016<br>Horário de rea                                                                       |                                            |               |               |                                  |                                                                                                    |
| bome da turma: DE Catanduva.ET2.IEP.T01<br>Data(5) / Período(5) Carga Horária Horário de Realização<br>(hh:mm)<br>16/04/2016 4 13h: 00m às 17h: 00m<br>→ 16/04/2016 4 13h: 00m às 17h: 00m<br>Note que, para ações em que a<br>atividade/evento de composta de<br>mais de um período, será<br>mais de um período, será<br>mais de um período, será<br>nais de um período, será<br>nais de um seriazação da atividade/evento de<br>turmação dos cursistas.<br>Legenda:<br>Limpar Salvar<br>Limpar Salvar<br>Limpar Salvar                                                                                                    | Informar/                                  | Editar o      | lados da t    | urma                             | Fale Conosco                                                                                               |
| Data(s) / Período(s) Carga Horária Horário de Realização<br>(hh:mm) solatados no formulano referente<br>dessa turma. En seguida, dique<br>em "Salvar"   * 16/04/2016 4 13h: 00m às 17h: 00m   Data: * 16/04/2016 * Note que, para ações em que a<br>atividade/evento é composta de<br>mais de um período, será<br>necessário dicar no icone<br>"informar/editar dados" referente<br>a determinado período para<br>habilitar a edição dos campos e<br>informar ou editar os dados de<br>realização da atividade/evento dessa turma.   Data: * 16/04/2016   Horário de realização 13:00 às 17:00   (hh:mm): * Diretoria de Ensino   Local de realização: * Diretoria de Ensino   CEP: * Buscar o CEP   * São Paulo   VF. * SP * Município: *   UF. * SP * Município: *   Limpar Salvar Autor a para retorar à<br>lista com as turmas e realizar e<br>enturmação dos cursistas.   Legenda: Dados não informados   Plados preenchidos *                                                                                                    | Nome da turma: DE                          | Catanduva.ET2 | .IEP.T01      |                                  | Instruções:<br>Preencha todos os dados                                                                     |
| <ul> <li>16/04/2016</li> <li>16/04/2016</li> <li>16/04/2016</li> <li>Horário de realização</li> <li>13.00 às 17:00</li> <li>(himm):*</li> <li>Local de realização:*</li> <li>Diretoria de Ensino</li> <li>CEP: *</li> <li>Buscar o CEP</li> <li>Endereço:*</li> <li>Complemento:</li> <li>Bairro:*</li> <li>Bairro:*</li> <li>Bairro:*</li> <li>Clique em "Voltar" para retormar à lista com as turmas e realizar a enturmação dos cursistas.</li> <li>Clique em "Voltar" para retormar à lista com as turmas e realizar a enturmação dos cursistas.</li> <li>Legenda:</li> <li>Limpar Salvar</li> </ul>                                                                                                    | Data(s) / I                                | Período(s)    | Carga Horária | Horário de Realização<br>(hh:mm) | solicitados no formulario referent<br>à realização da atividade/evento<br>dessa turma. Em seguida, dique   |
| Note que, para ações em que a atividade/evento é composta de mais de um periodo, será necessário dicar no ícone "informar/editar dados" referente a determinado periodo para habilitar a edição dos campos e informar ou editar os dados de realização da atividade/evento de turma, daquele periodo. Clique en "Salvar" após informar os dados de turma, daquele periodo. Clique en "Salvar" após informar os dados de turma, daquele periodo. Clique en "Salvar" após informar os dados de turma, daquele periodo. Clique en "Salvar" após informar os dados de turma, daquele periodo. Clique en "Salvar" após informar os dados de turma, daquele periodo. Clique en "Salvar" após informar os dados de turma, daquele periodo. Clique en "Voltar" para retornar à lista com as turmas e realizar a enturmação dos cursistas.         UF:•       SP v Município:•         Referência:       Limpar Salvar                                                                                                    | ✓ 16/04/2016                               |               | 4             | 13h: 00m às 17h: 00m             | em "Salvar"                                                                                                |
| Data:       16/04/2016       mais de um período, será necessário dicar no ícone         Horário de realização (h1:mm):       13:00 às 17:00       mais de um período, será necessário dicar no ícone         Local de realização:       Diretoria de Ensino       mais de um período, será necessário dicar no ícone         CEP:       Diretoria de Ensino       mais de um período, será necessário dicar no ícone         Endereço:       Diretoria de Ensino       mais de um período, será necessário dicar no ícone         CEP:       Diretoria de Ensino       mais de um período, será necessário dicar no ícone         Cep:       Diretoria de Ensino       mais de um período, será necessário dicar no ícone         Cep:       Diretoria de Ensino       mais de um período, será necessário dicar no ícone         UF:       Diretoria de Ensino       Número:         UF:       SP V Município:       Clique em "Voltar" para retormar à lista com as turmas e realizar a e enturmação dos cursistas.         UF:       São Paulo       Abados não informados         São Paulo       Abados não informados         Impar Satvar       Abados não informados         Impar Satvar       Abados não informados         Impar Satvar       Clampos de preenchimento obrigatório                                                                                                    |                                            |               |               |                                  | Note que, para ações em que a<br>atividade/evento é composta de                                            |
| Horário de realização       13:00 às 17:00         (hh:mm): *       Diretoria de Ensino         Local de realização: *       Diretoria de Ensino         CEP: *       Buscar o CEP         *       Segres         Endereço: *       Bairro: *         Complemento:       Bairro: *         UF: *       SP *         São Paulo       *         Referência:       Limpar Salvar                                                                                                    | Data: *                                    | 16/04/20      | 16            |                                  | mais de um período, será<br>necessário dicar no ícone<br>"informar/editar dados" referente                 |
| Local de realização:  Diretoria de Ensino UEP:  Buscar o CEP 99999999 Endereço:  Cep:  Buscar o CEP 99999999 Endereço:  Complemento: Bairro:  Bairro:  Bairro:  Bairro:  Complemento: Bairro:  Bairro:  B                                                                                                    | Horário de realização<br>(hh:mm): <b>*</b> | 13:00         | às 17:00      |                                  | a determinado período para<br>habilitar a edição dos campos e                                              |
| CEP: •       Buscar o CEP       "Salvar" após informar os dados di todos os períodos que compõem a atividade/evento dessa turna.         Endereço: •       Bairro: •       Cique em "Voltar" para retornar à lista com as turmação dos cursistas.         Complemento:       SP •       Município: •         UF: •       SP •       Município: •         Referência:       Limpar Salvar       Ados preenchidos         Limpar Salvar       Campos de preenchimento obrigatório                                                                                                    | Local de realização: *                     | Diretoria     | de Ensino     |                                  | realização da atividade/evento da                                                                          |
| Endereço: •       Número: •       atividade/evento dessa turma.         Complemento:       Bairro: •       Clique em "Voltar" para retornar à lista com as turmas e realizar a enturmação dos cursistas.         UF: •       SP • Município: •       Legenda:         São Paulo       •       A Dados não informados         Referência:       Limpar Salvar       • Campos de preenchimento obrigatório                                                                                                    | CEP: *                                     | 99999999      | Busca         | r o CEP                          | turma, daquele periodo. Clique en<br>"Salvar" após informar os dados de<br>todos os períodos que compõem a |
| Complemento:       Bairro: *       Clique em "Voltar" para retornar à lista com as turmas e realizar a enturmação dos cursistas.         UF: *       SP • Município: *       Legenda:         São Paulo       • Dados não informados         Limpar Salvar       • Campos de preenchimento obrigatório                                                                                                    | Endereço: *                                | 43.5.8        | 6 NORM        | Número: *                        | atividade/evento dessa turma.                                                                              |
| UF: * SP  Município: * São Paulo  Referência: Limpar Salvar  Limpar Salvar  en turniação dos cursistas. Legenda: A Dados não informados Plados preenchidos Campos de preenchimento obrigatório                                                                                                    | Complemento:                               |               | В             | lairro: *                        | Clique em "Voltar" para retornar à<br>lista com as turmas e realizar a                                     |
| Referência:<br>Limpar Salvar<br>São Paulo<br>Limpar Salvar<br>Limpar Salvar<br>Limpa                                                                                                    | UF: *                                      | SP            | Município: *  |                                  | lecendar                                                                                                   |
| Referência:       Informar/editar dados         Limpar       Salvar         Campos de preenchidos       Campos de preenchimento obrigatório                                                                                                    |                                            | São Pa        | llo           | •                                | 🛆 Dados não informados                                                                                     |
| Limpar Salvar  Campos de preenchidos Campos de preenchimento obrigatório                                                                                                    | Referência:                                |               |               |                                  | Informar/editar dados                                                                                      |
| obrigatório                                                                                                    |                                            |               | Limpar Salvar |                                  | <ul> <li>Dados preenchidos</li> <li>Campos de preenchimento</li> </ul>                                     |
|                                                                                                    |                                            |               |               |                                  | obrigatório                                                                                                |
|                                                                                                    | ₩Voltar                                    |               |               |                                  |                                                                                                    |
| <b>4</b> Voltar                                                                                                    |                                            |               |               | GOVERNO DO EST                   | ADO                                                                                                    |

**Atenção!** A opção "Enturmar Cursistas" somente será habilitada depois de preenchidas as informações da data em que o EP desta turma será realizado!

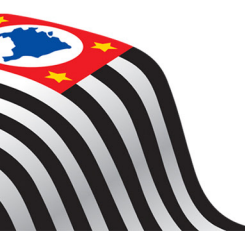

TUTORIAL

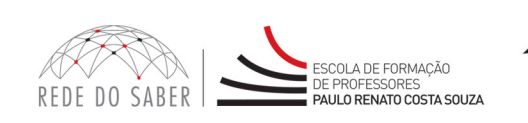

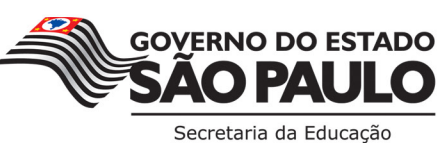

9

#### 4.4 Enturmar Cursistas

Após criar a(s) turma(s) e preencher todas as informações referentes à realização do EP, será necessário enturmar os cursistas.

Na tela "Turmas", você poderá verificar a quantidade de cursistas de sua DE para o curso sob sua responsabilidade (Figura 8, item A).

Será(ao) listada(s) a(s) turma(s) criada(s) (Figura 8, item B) e a quantidade de cursistas enturmados (Figura 8, item C).

Para incluir cursistas em uma turma, na coluna "Ações" (Figura 8, item D), clique no ícone referente a "Enturmar Cursistas" (Figura 8, item E).

|                                                                        | stro de Frequencia        | RE         | DE DO SABER                                                                                                    |
|------------------------------------------------------------------------|---------------------------|------------|----------------------------------------------------------------------------------------------------|
| Turmas                                                                 |                           | Relatórios | Sair                                                                                                    |
| <b>TUTTAS</b><br>ograma/Curso<br>Ingressantes – Etapa 2 – Ensino em Fo | co - 2016 •               |            | Fale Conosco<br>Instruções:<br>Criar Turma                                                                                                    |
| iividade/Evento                                                        |                           |            | "Criar turma".                                                                                                    |
| l Encontro Presencial — Etapa 2<br>ocal de Atuação:<br>DE Catanduva    | *<br>*                    | 1          | Em seguida, dique no 'cone<br>"Informar/editar dados" para<br>cadastrar: a data, o horário e o<br>local em que será realizado o<br>encontro presencial da turma<br>selecionada. |
| Total de Cursistas                                                     | 73                        |            | Enturmar cursista                                                                                                    |
| Cursistas enturmados<br>Cursistas sem turma                            | 0<br>73                   |            | Clique no ícone "Enturmar<br>Cursistas" para incluir os cursistas<br>que participarão da turma<br>selecionada. Para visualizar as<br>turmas criadas. cursistas                  |
| Turmas Existentes     C       DE Catanduva.ET2.IEP.T01     C           | Cursistas Enturmados<br>0 | Ações      | enturmados, dentre outras<br>informações, clique em<br>"Relatórios" e consulte os<br>relatórios disponíveis.                                                                    |
|                                                                        |                           | Ē          | Legenda:                                                                                                    |
| Criar Turma                                                            |                           |            | 🔗 Informar/editar dados                                                                                                    |
|                                                                        |                           |            | Enturmar Cursistas                                                                                                    |
| ≪Voltar                                                                |                           |            | 🔀 Excluir Turma                                                                                                    |
|                                                                        |                           |            | Legenda:                                                                                                    |
|                                                                        |                           |            | <ul> <li>Campos de preenchimento<br/>obrigatório</li> </ul>                                                                                                    |

Figura 8

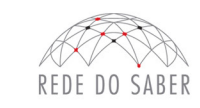

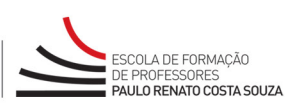

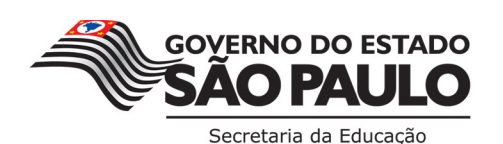

10

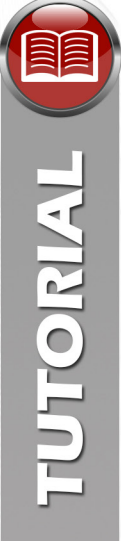

Para incluir um cursista na turma selecionada, utilize estes filtros de busca disponíveis: por CPF (Figura 9, item A) ou por Nome (Figura 9, item B). Você também poderá escolher buscar por Cursistas enturmados nesta turma, Cursistas enturmados, Cursistas não enturmados e Todos (Figura 9, item C).

Em seguida, clique em "Buscar" (Figura 9, item D).

Caso você opte por não utilizar os filtros de busca, clique diretamente em "Buscar" (Figura 9, item D) para visualizar todos os cursistas de sua DE e, então, selecionar os que comporão aquela turma.

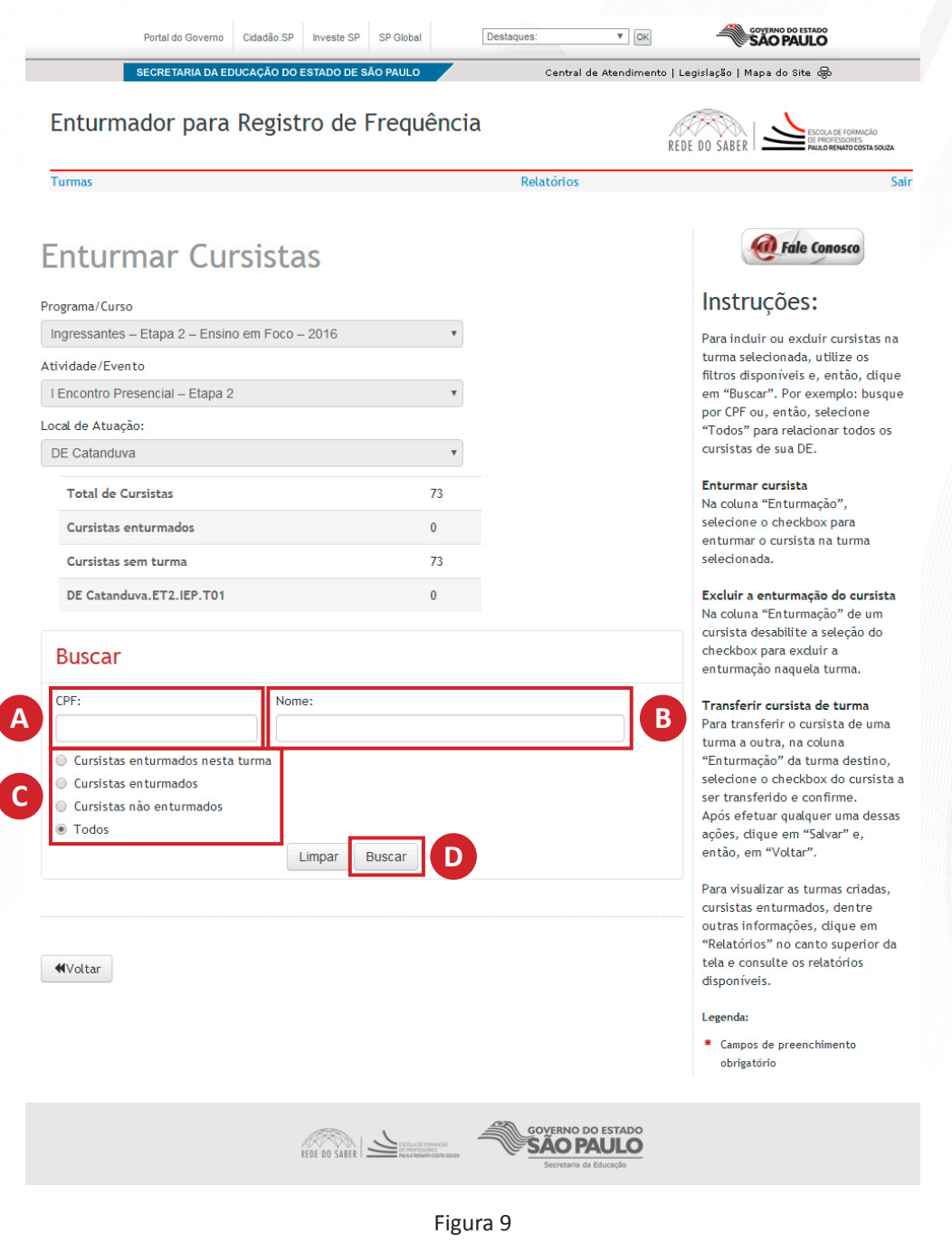

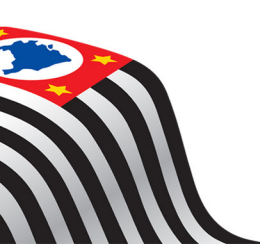

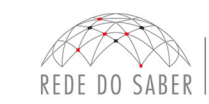

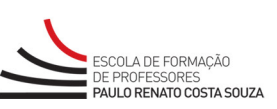

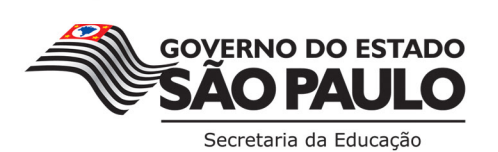

11

Ao realizar a busca, verifique quais cursistas devem ser incluídos na turma selecionada e, na coluna "Enturmação" (Figura 10, item A), selecione o checkbox "Enturmar nesta turma" (Figura 10, item B). Em seguida, após selecionar os cursistas que comporão determinada turma, clique em "Salvar" (Figura 10, item C).

Após enturmar os cursistas na turma selecionada, clique em "Voltar" (Figura 10, item D).

| Enturmador pa                                                                                                    | ara Registro ( | de Frequência                           | a                 | ESCOLA DE FORMAÇÃO                                                                                                    |
|----------------------------------------------------------------------------------------------------|----------------|-----------------------------------------|-------------------|----------------------------------------------------------------------------------------------------|
| Turmas                                                                                                    |                |                                         | Relatórios        | REUE UU SABER I PAULORENATOCOSTA SOUZA                                                                                                    |
| Enturmar C<br>Programa/Curso<br>Ingressantes – Etapa 2 –<br>Atividade/Evento<br>I Encontro Presencial – Et<br>Local de Atuação:<br>DE Catanduva<br>Total de Cursistas<br>Cursistas enturmados<br>Cursistas enturmados<br>Cursistas enturmados<br>CURSISTAS enturmados<br>CURSISTAS enturmados<br>CURSISTAS enturmados<br>CURSISTAS enturmados<br>CURSISTAS enturmados<br>CURSISTAS enturmados<br>CURSISTAS enturmados<br>CURSISTAS enturmados<br>CURSISTAS enturmados<br>CURSISTAS enturmados<br>CURSISTAS enturmados<br>CURSISTAS enturmados<br>Nome<br>INOME | Cursistas      | s • • • • • • • • • • • • • • • • • • • | Enturmação        | Line Conosco     Line Conosco     Line Conosco     Line Conosco     CPF Ou, então, autilize os     filtros disponíveis e, então, dique     em "Buscar". Por exemplo: busque     por CPF Ou, então, selecione     "Todos" para relacionar todos os     cursistas de sua DE.     Lenturma crusista     Na coluna "Enturmação",     selecione o checkbox para     enturmar o cursista na turma     selecionada.     Lecluir a enturmação do cursista     Na coluna "Enturmação" de um     cursista desabilite a seleção do     checkbox para excluir a     enturmação naquela turma.     Transferir cursista de uma     turma a outra, na coluna     "Enturmação" da turma destino,     selecione o checkbox do cursista a     ser transferir o cursista de uma     turma a outra, na coluna     "Enturmação" da turma destino,     selecione o checkbox do cursista a     ser transferir o cursista de uma     turma a outra, na coluna     "Enturmação" da turma destino,     selecione o checkbox do cursista a     ser transferido e confirme.     Após efetuar qualquer uma dessas     ações, dique em "Salvar" e,     então, em "Voltar".     Para visualizar as turmas criadas,     cursistas enturmados, dentre     outras informações, dique em     "Relatórios" no canto superior da     tela e consulte os relatórios     disponíveis.     Legenda:     Campos de preenchimento     obrigatório |
|                                                                                                    | <i>I</i>       |                                         | GOVERNO DO ESTADO |                                                                                                    |

ESCOLA DE FORMAÇÃO DE PROFESSORES PAULO RENATO COSTA SOUZA

REDE DO SABER

12

**GOVERNO DO ESTADO** 

Secretaria da Educação

**TUTORIAL** 

## 5. Relatórios

TUTORIAL

Para consultar os relatórios, no menu superior, clique em "Relatórios" (Figura 11, item A). Note que todos os dados de cursistas e turmas são comuns aos responsáveis e formador de sua DE. Assim, os relatórios contemplarão todas as informações de sua DE, indiferente do responsável que tenha realizado um ou mais passos da enturmação.

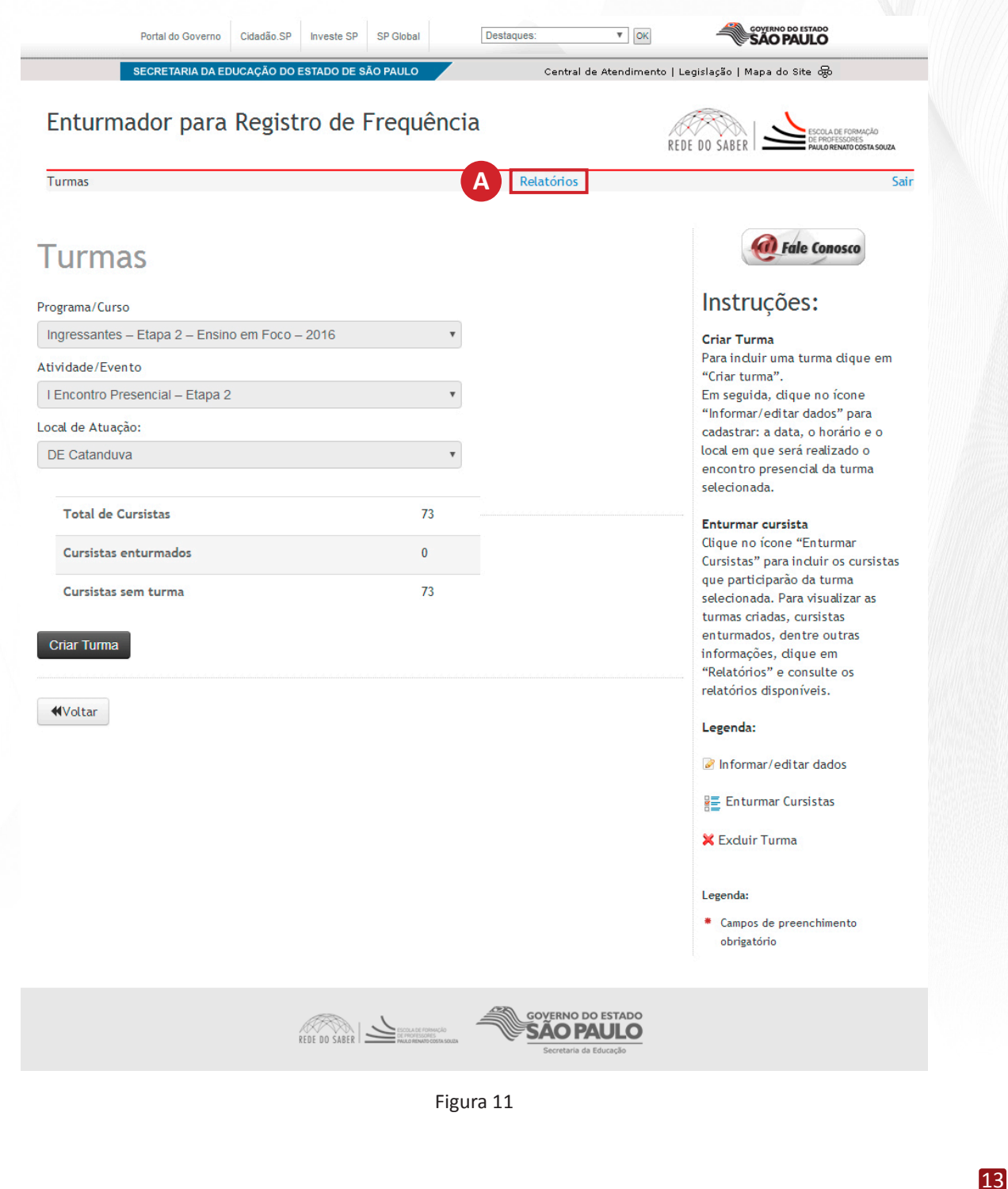

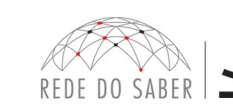

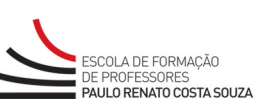

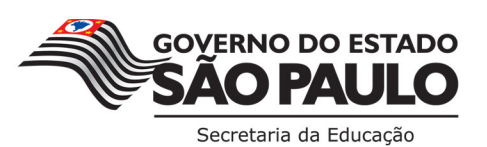

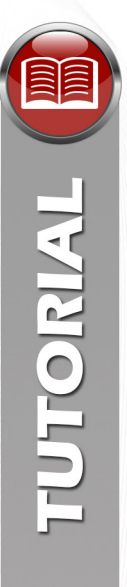

Ao clicar em "Relatórios", será possível efetuar estas consultas (Figura 12, item A):

- A relação total de Cursistas sem turma e enturmados;
- A relação de cursistas sem turma;
- As turmas sem cursistas relacionados;
- Turmas sem Atividade/Evento agendado;
- Cursistas X turma X data Atividade/Evento Analítico;
- Cursistas X turma X data Atividade/Evento Sintético;
- Turma X Local de realização da Atividade/Evento;
- Lista para convocação dos enturmados em Diário Oficial do Estado (DOE), com dados pessoais, data e local de realização do encontro presencial;
- Relação de formadores/responsáveis pela enturmação de seu local de atuação.

|                                                                                                    | Relatórios                                                                                                    | Sair         |
|----------------------------------------------------------------------------------------------------|----------------------------------------------------------------------------------------------------|--------------|
| elatórios                                                                                                    |                                                                                                    | Fale Conosco |
| Relatórios                                                                                                    |                                                                                                    |              |
| Arograma/Curso:<br>Atividade/Evento:<br>Local de Atuação:<br>Total de Unidades Escolares:<br>Cursistas Inscritos:<br>Cursistas Enturmados:<br>Cursistas sem Turma:<br>Total de Cursistas - sen<br>Cursistas sem Turma<br>Turmas sem Cursista<br>Turmas sem Atividade/<br>Cursistas X turma X dat<br>Cursistas X turma X dat<br>Turma X Local de realiz<br>Relação de cursistas en<br>Relação de formadores; | Ingressantes - Etapa 2 - Ensino em Foco - 2016<br>I Encontro Presencial - Etapa 2<br>DE Catanduva<br>24<br>73<br>1<br>72<br>n turma e enturmados<br>Evento agendado<br>ia Atividade/Evento - Analítico<br>ia Atividade/Evento - Sintético<br>iação da Atividade/Evento<br>Iturmados - para apoio publicação DOE<br>/responsâveis pela enturmação de seu local de atuação |              |
| ar                                                                                                    |                                                                                                    |              |

ESCOLA DE FORMAÇÃO DE PROFESSORES **PAULO RENATO COSTA SOUZA** 

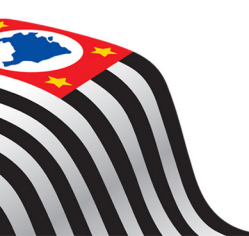

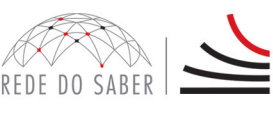

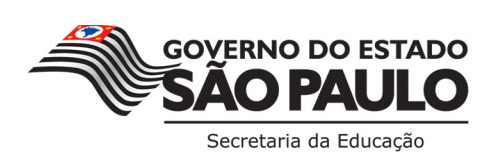